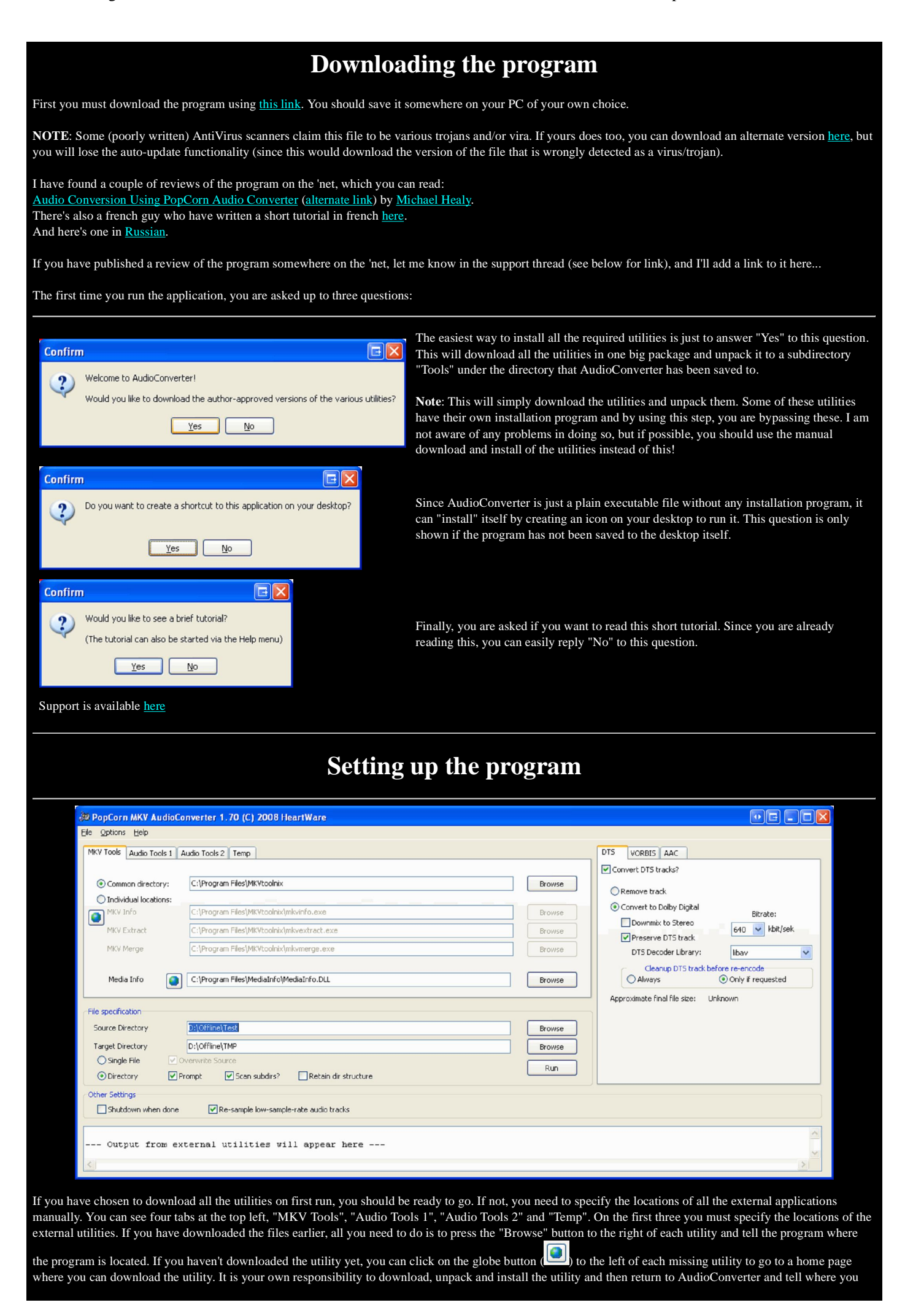

## have done so.

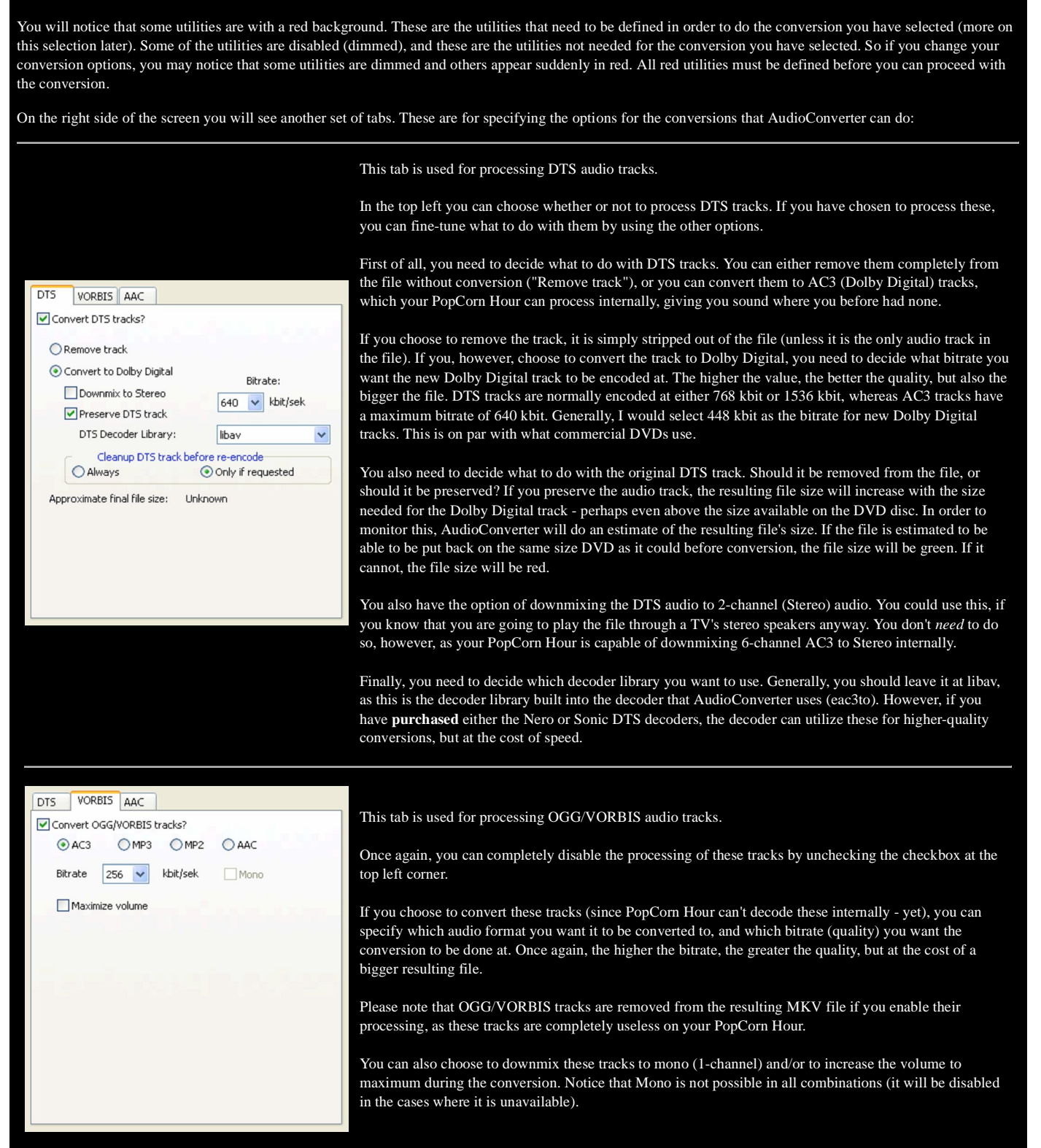

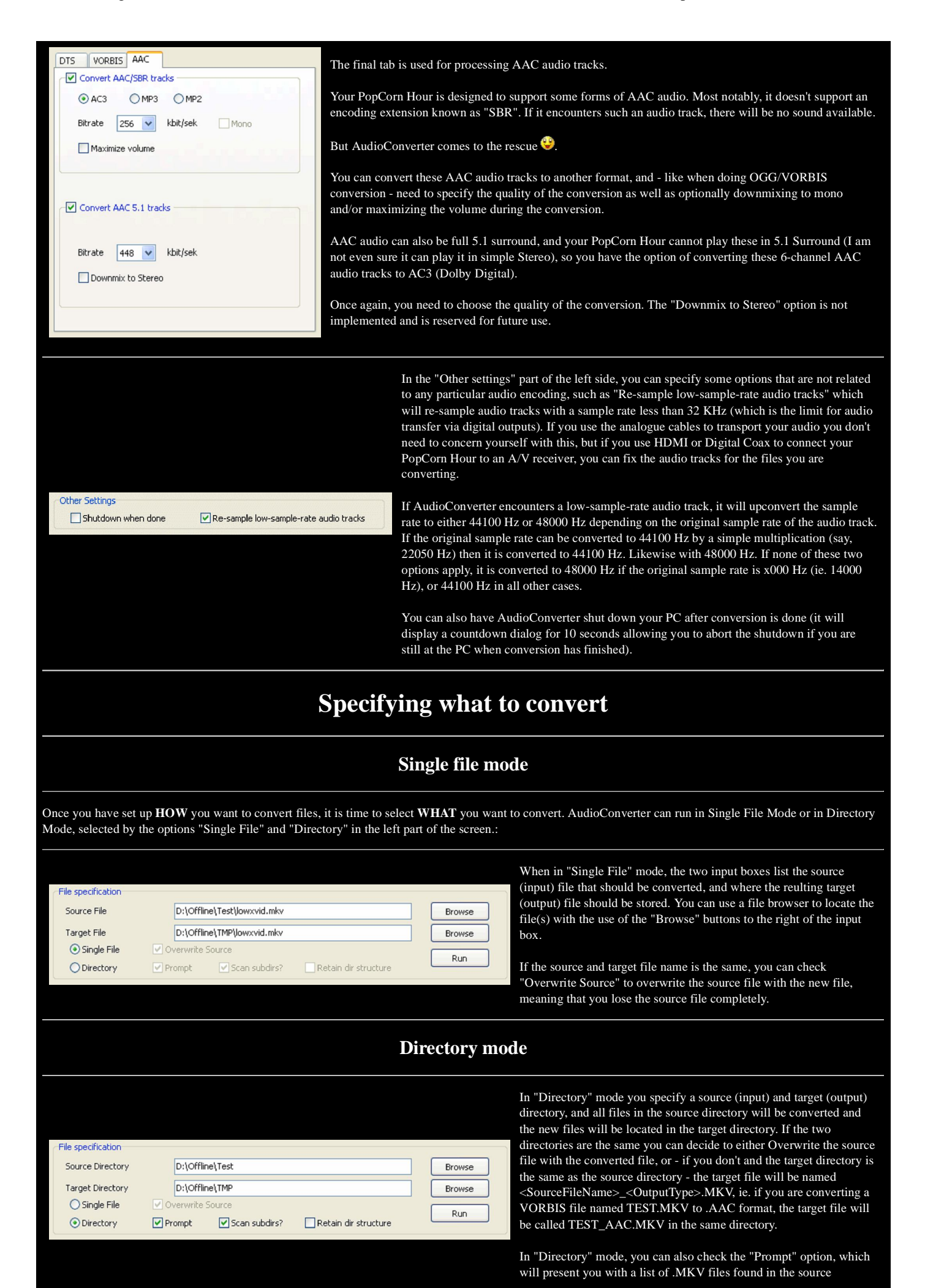

3 of 4

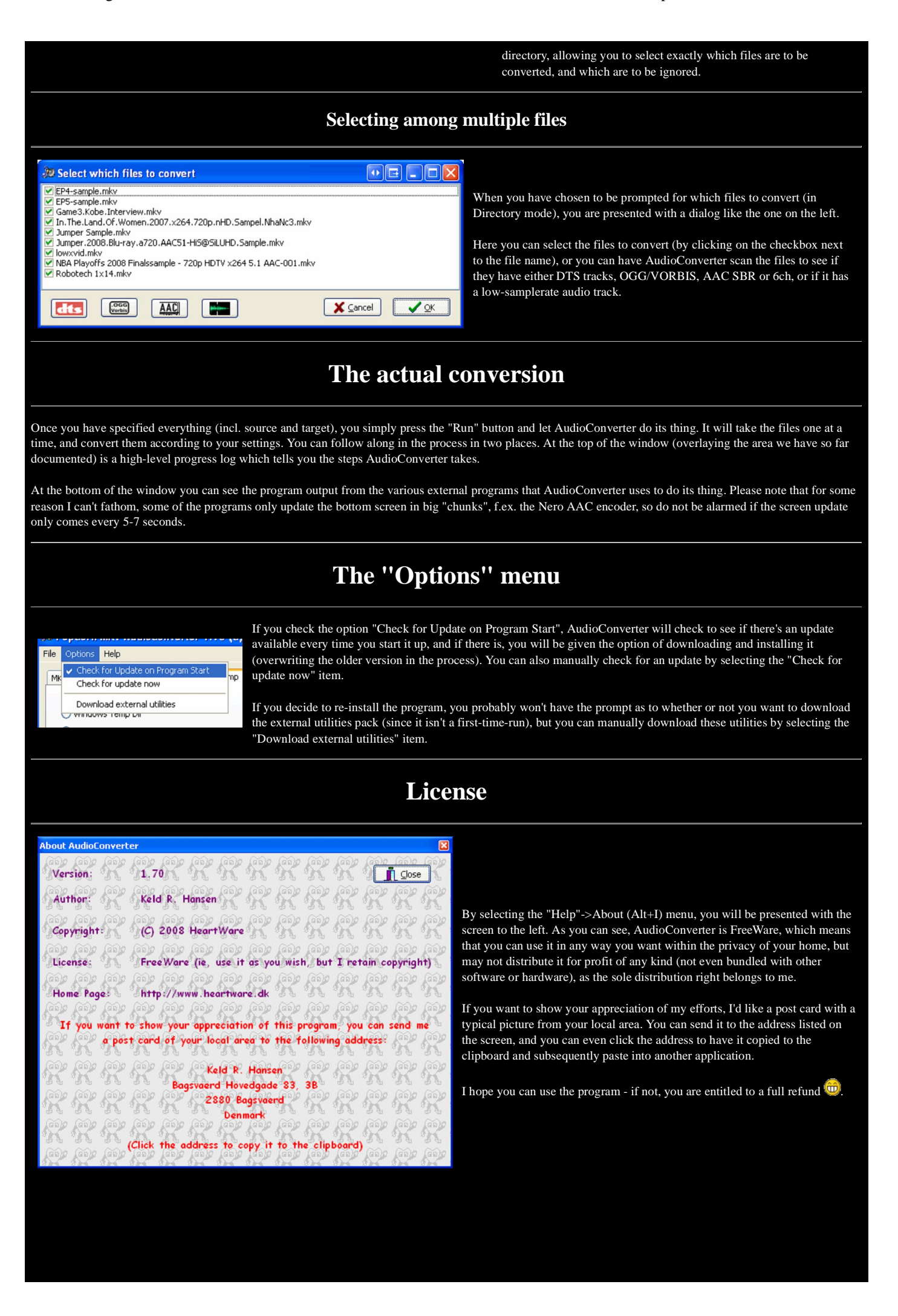